IT Dept Quick Reference Guide (QRG)

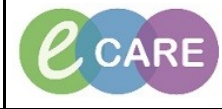

Document No - Ref 285

Version Number – 2.0

## **ED - COMPLETING TASKS AND ACTIVITIES**

| 4  | Ensure that you are in the ED Launchpoint view.                                                                                                    |                    |
|----|----------------------------------------------------------------------------------------------------|--------------------|
| 1. | ED Launchpoint                                                                                                    |                    |
|    |                                                                                                    |                    |
|    | H My Patients ED Minors Majors Resus Paeds WR Referral                                                                                                    |                    |
|    | Age Age Linet Image My Patients   My Patients Empty facts Empty facts Critical No Dispo                                                                                                    |                    |
|    | Room 1 v Patient Information MRN 1 V LOS DR RN Patient Details                                                                                                    |                    |
|    | WR 01/01/95 23y M 01 1296:45                                                                                                    |                    |
|    | WR *ZZZTEST, SWXLAX 913902<br>02/02/00.29/ E 013902<br>1159-10                                                                                                    |                    |
|    |                                                                                                    |                    |
|    | Click the estivity ison at the and of the national your this is a number 7. Th                                                                                                    |                    |
| 2. | Click the activity icon at the end of the patient row, this is a number.                                                                                                    | e number indicates |
|    |                                                                                                    | pietion.           |
|    | When you click on it the activities will be listed. Select the activity you wa                                                                                                    | ant to document    |
| 3  |                                                                                                    |                    |
| 0. | WK 32y F D08: 01/05/86 MRN: 907053 Visit                                                                                                    | Id: 15271653       |
|    |                                                                                                    | <u> </u>           |
|    | Activities Drug Chart IIII Orde                                                                                                    | rs 🤁 Refresh       |
|    | Assessments (7)                                                                                                    | ⊒-                 |
|    | 7 Assessments                                                                                                    |                    |
|    | VTE Re-Assessment (within 24hrs) Requested Start Date/Time 02/11/2018 04:19:31 WET, once ONLY, Stop Date/Time 02/11/2018 04:19:31 WET,<br>VTE Re-Assessment (within 24hrs)<br>Comments: Ordered automatically on admission. |                    |
|    | Environmental Safety Requested Start Date/Time 01/11/2018 14:00:00 WET, Environmental Safety<br>Comments: Ordered automatically on admission.                                                                               |                    |
|    | Safety Assessment Requested Start Date/Time 01/11/2018 11:00:00 WET, Safety Assessment<br>Comments: Ordered automatically on admission.                                                                                     |                    |
|    | Activities of Daily Living Assessment Requested Start Date/Time 01/11/2018 11:00:00 WET, Activities of Daily Living Assessment<br>Comments: Ordered automatically on admission.                                             |                    |
|    | ED Adult Triage and Assessment Form 01/11/18 10:19:32                                                                                                    |                    |
|    | VTE on Admission (within 6hrs) Requested Start Date/Time 01/11/2018 10:19:31 WET, once ONLY, Stop Date/Time 01/11/2018 10:19:31 WET, VTE<br>on Admission (within 6hrs)<br>Comments: Ordered automatically on admission.     |                    |
|    | Adult Basic Admission Assessment Requested Start Date/Time 01/11/2018 10:19:27 WET, once ONLY, Stop Date/Time 01/11/2018 10:19:27 WET,<br>Adult Basic Admission Assessment                                                  |                    |
|    | comments. Ordered advinationally on admission.                                                                                                    |                    |
|    | Click Document (1)                                                                                                    |                    |
| 4. | Cilck                                                                                                    |                    |
|    | Complete the relevant task/activity and ensure that whatever entries have be                                                                                                    | en made are signed |
| 5  | for                                                                                                    | en made are signed |
| 0. |                                                                                                    |                    |
|    |                                                                                                    |                    |
| 6. | Once complete, click refresh on Launchpoint and the number of tasks shou                                                                                                    | ld have decreased. |
|    | ago 2 minutes ago                                                                                                    |                    |
|    |                                                                                                    |                    |
|    |                                                                                                    |                    |